# LAMPIRAN

# Lampiran 10 Nilai Perbandingan Tegangan Sinyal *peak to peak Pada Alat EMG Terkalibrasi*

|             | Data pasien |                    | MODUL           |                 | PEMBA           | NDING                           | Rata - rata | Rata - rata |         | _     | Rata-Rata |  |
|-------------|-------------|--------------------|-----------------|-----------------|-----------------|---------------------------------|-------------|-------------|---------|-------|-----------|--|
| Nama Pasien |             |                    | Pengukuran ke-1 | Pengukuran ke-2 | Pengukuran ke-1 | Pengukuran ke-1 Pengukuran ke-2 |             | Pembanding  | SELISIH | Error | Error     |  |
|             | Kanan       | Kontraksi Radialis | 3,75            | 3,05            | 3,58            | 3,27                            | 3,4         | 3,425       | 0,025   | 0,73% |           |  |
|             | Ndiidii     | Kontraksi Bicep    | 2,75            | 2,75            | 2,78            | 2,76                            | 2,75        | 2,77        | 0,02    | 0,72% | 0.64%     |  |
| LIUS        | Viri        | Kontraksi Radialis | 1,17            | 1,12            | 1,16            | 1,14                            | 1,145       | 1,15        | 0,005   | 0,43% | 0,04%     |  |
|             | NIII        | Kontraksi Bicep    | 0,7             | 0,8             | 0,79            | 0,72                            | 0,75        | 0,755       | 0,005   | 0,66% |           |  |
| KURNI -     | Kanan       | Kontraksi Radialis | 0,89            | 1,62            | 0,81            | 1,71                            | 1,255       | 1,26        | 0,005   | 0,40% |           |  |
|             | Naliali     | Kontraksi Bicep    | 1,52            | 1,39            | 1,58            | 1,34                            | 1,455       | 1,46        | 0,005   | 0,34% | 0 570/    |  |
|             | Kiri        | Kontraksi Radialis | 1,46            | 1,47            | 1,49            | 1,47                            | 1,465       | 1,48        | 0,015   | 1,01% | 0,5770    |  |
|             |             | Kontraksi Bicep    | 0,97            | 0,88            | 0,92            | 0,94                            | 0,925       | 0,93        | 0,005   | 0,54% |           |  |
|             | Kanan       | Kontraksi Radialis | 1,32            | 1,28            | 1,26            | 1,37                            | 1,3         | 1,315       | 0,015   | 1,14% |           |  |
|             |             | Kontraksi Bicep    | 0,97            | 0,92            | 0,93            | 0,95                            | 0,945       | 0,94        | -0,005  | 0,53% | 1 07%     |  |
| KAUTJAN     | Kiri        | Kontraksi Radialis | 3,34            | 2,96            | 3,41            | 2,97                            | 3,15        | 3,19        | 0,04    | 1,25% | 1,0770    |  |
|             |             | Kontraksi Bicep    | 2,5             | 2,63            | 2,33            | 2,87                            | 2,565       | 2,6         | 0,035   | 1,35% | %         |  |
|             | Kanan       | Kontraksi Radialis | 1,49            | 1,64            | 1,61            | 1,49                            | 1,565       | 1,55        | -0,015  | 0,97% |           |  |
|             |             | Kontraksi Bicep    | 0,82            | 0,95            | 0,88            | 0,92                            | 0,885       | 0,9         | 0,015   | 1,67% | 1 150/    |  |
| LUQIVIAN    | Viri        | Kontraksi Radialis | 1,18            | 1,2             | 1,12            | 1,29                            | 1,19        | 1,205       | 0,015   | 1,24% | 1,13%     |  |
|             |             | KIri               | Kontraksi Bicep | 0,62            | 0,79            | 0,79                            | 0,63        | 0,705       | 0,71    | 0,005 | 0,70%     |  |

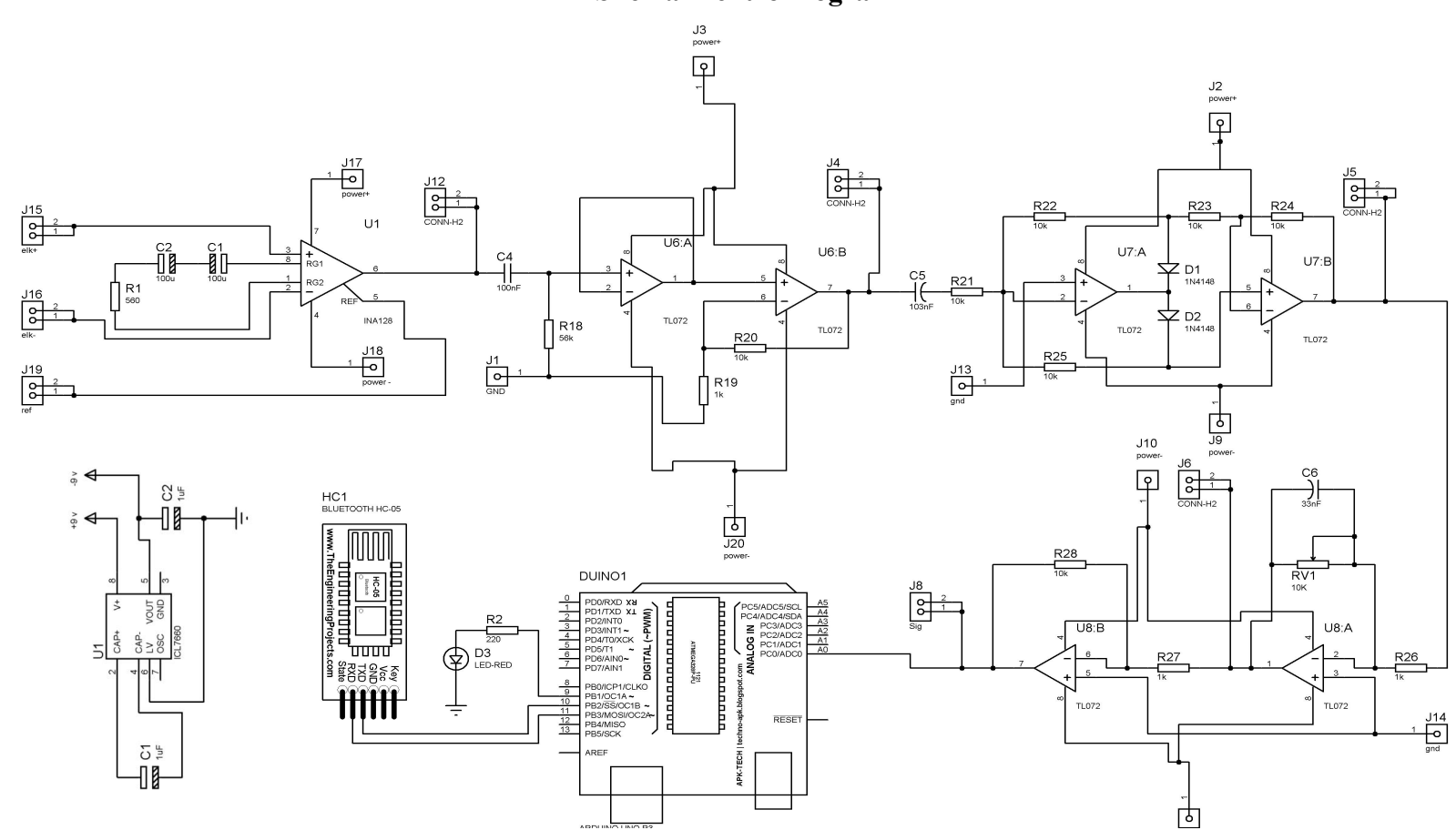

Skema Elektromiograf

# Lampiran 2 Hasil Alat Elektromiograf

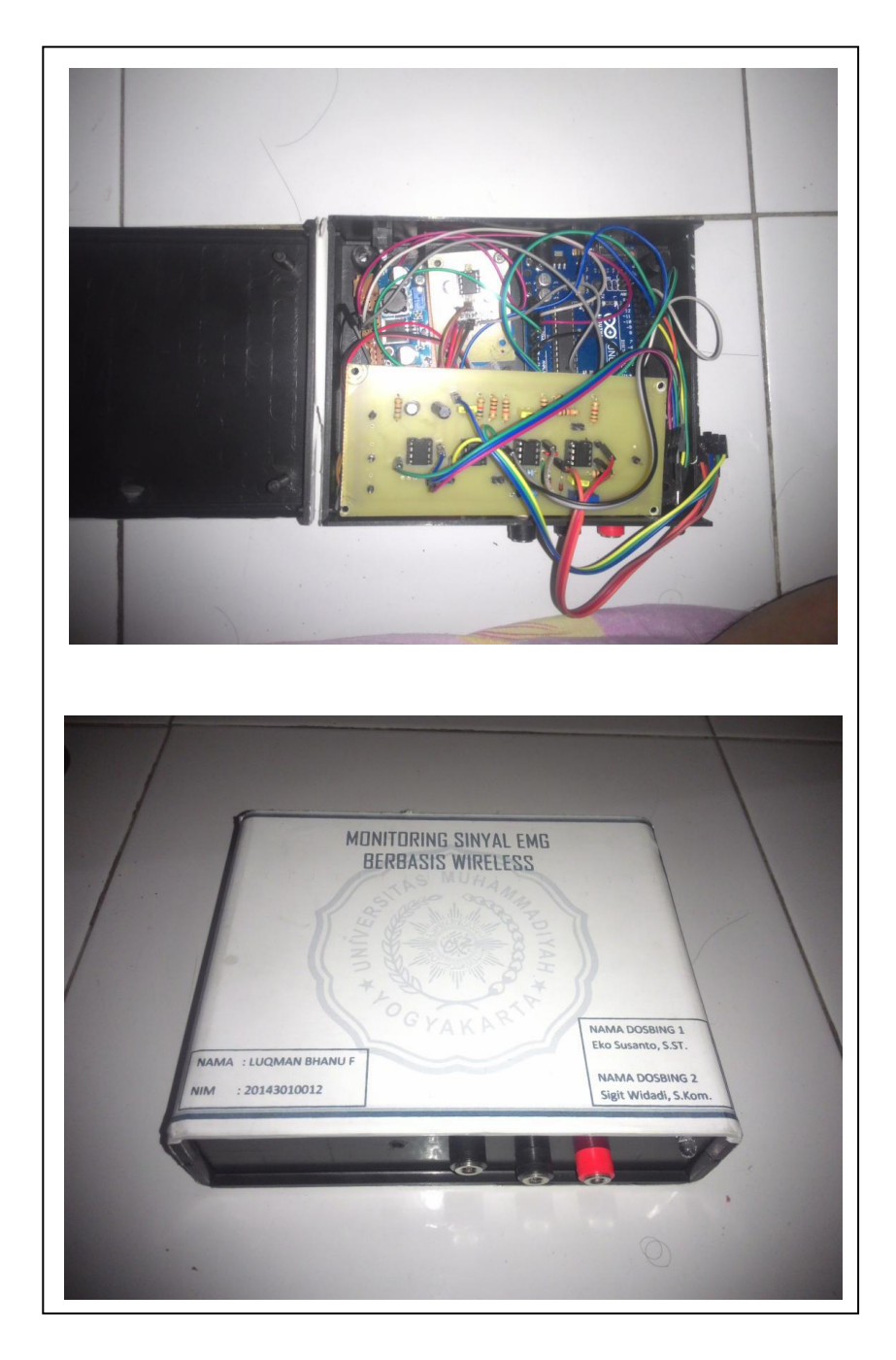

## Lampiran 3 Elektromiograf Natus

Elektromiograf *Natus* merupakan elektromiograf yang sudah terkalibrasi yang terdapat pada RSUD A. Wahab Sjahranie Samarinda. Elektromiograf *Natus* pada penelitian ini merupakan alat pembanding atau kalibrator. Berikut gambar dari Elektromiograf *Natus* :

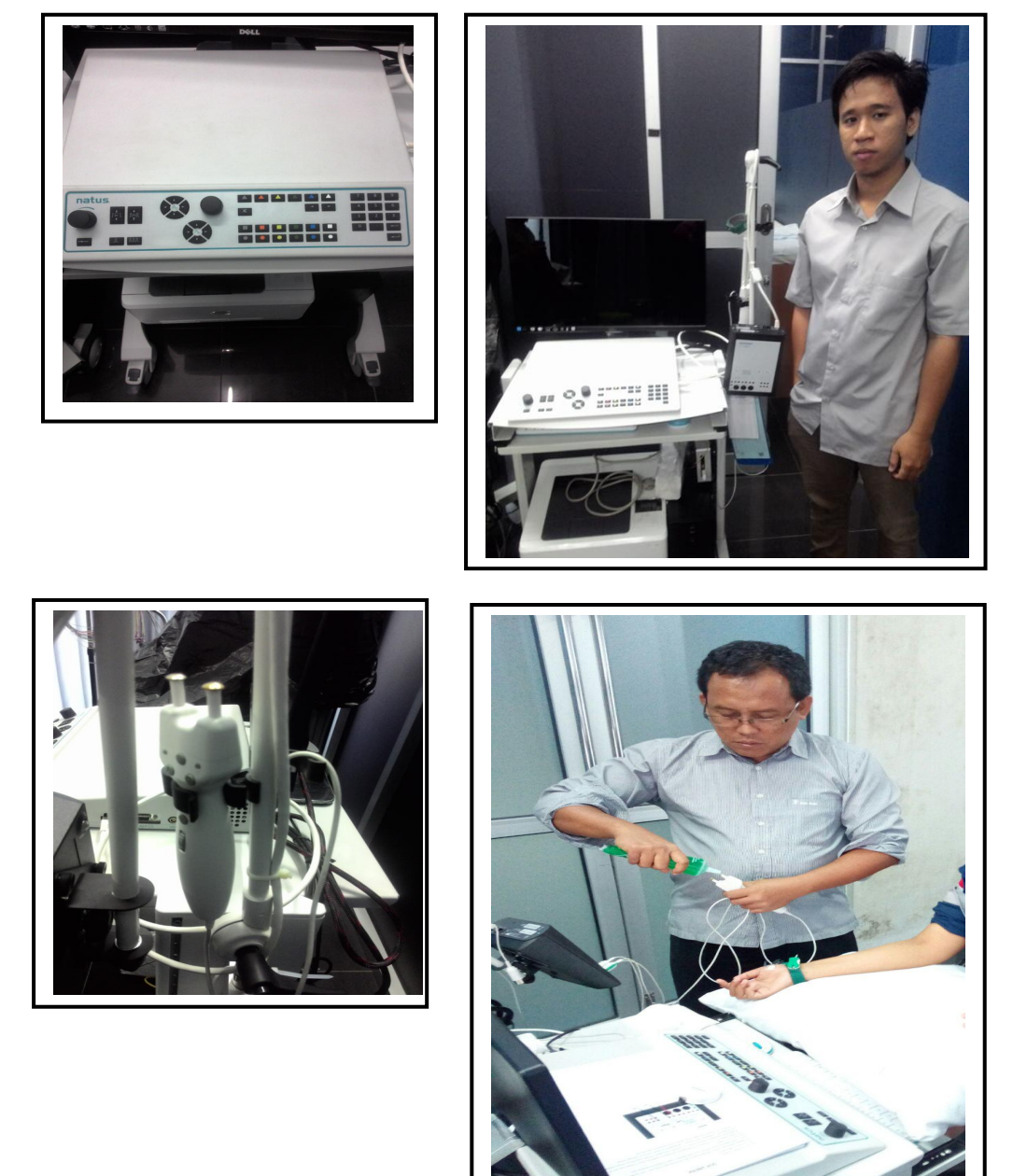

*Natus UltraPro S100* dapat mengkalibrasi secara otomatis ketika pertama kali di nyalakan.

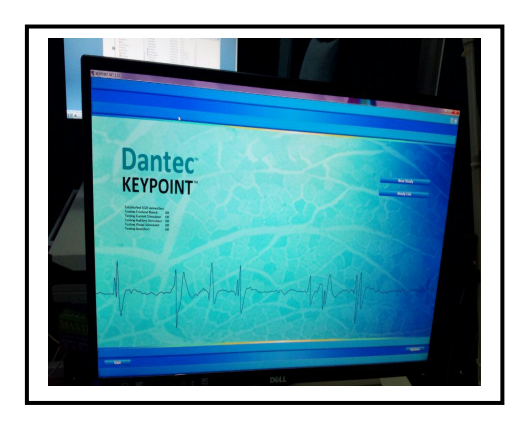

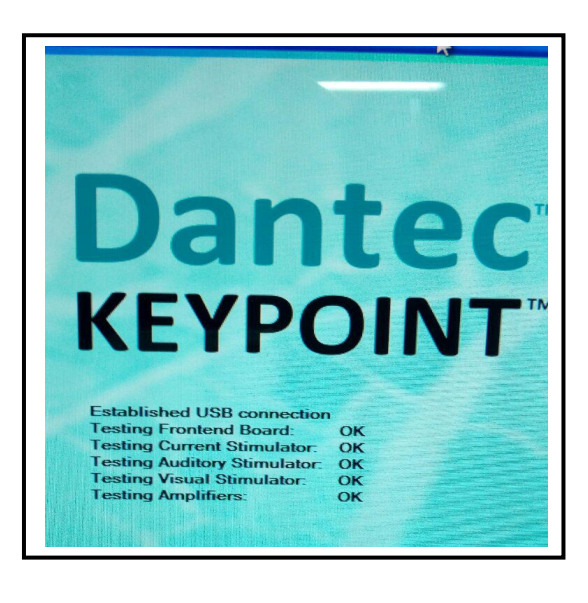

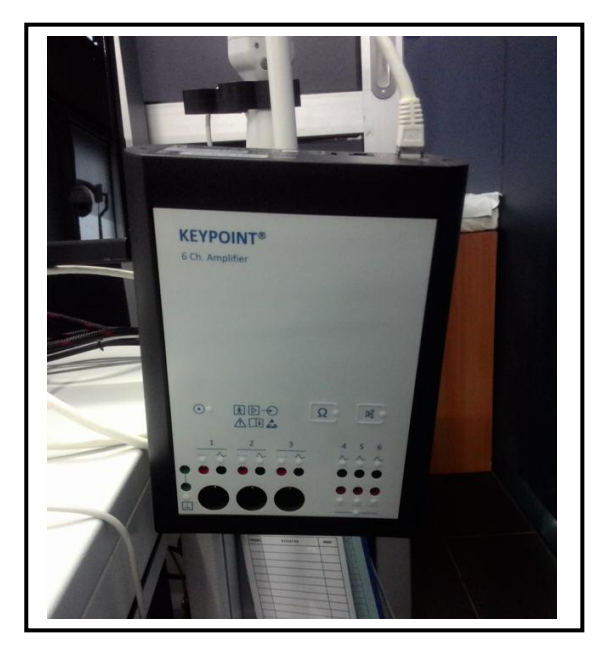

#### Listing Program Pada Software Arduino Uno

#include <SoftwareSerial.h>

```
SoftwareSerial BTSerial(10, 11); // RX | TX
```

```
#define ldrPin A0
```

int ldrValue = 0;

void setup()

```
{
```

pinMode(9, OUTPUT); // this pin will pull the HC-05 pin 34 (key pin) HIGH to switch module to AT mode

```
pinMode(ldrPin, INPUT);
```

BTSerial.begin(9600);

Serial.begin(9600);

```
}
```

void loop()

```
{
```

ldrValue = analogRead(ldrPin);

float voltage = ldrValue\*1000.0\*(5.0/1023.0);

BTSerial.println(voltage);

Serial.println(voltage);

delay(10);

```
digitalWrite(9, HIGH);
```

delay(10);

#### *Listing* Program Pada *Software MatLab* untuk Menampilkan Tampilan Sinyal

function varargout = PROJECT2(varargin) % PROJECT2 MATLAB code for PROJECT2.fig PROJECT2, by itself, creates a new PROJECT2 or raises the 8 existing 8 singleton\*. 8 % H = PROJECT2 returns the handle to a new PROJECT2 or the handle to the existing singleton\*. 8 8 % PROJECT2('CALLBACK', hObject, eventData, handles, ...) calls the local function named CALLBACK in PROJECT2.M with the given input 8 arguments. 8 PROJECT2 ('Property', 'Value',...) creates a new PROJECT2 or 8 raises the existing singleton\*. Starting from the left, property 8 value pairs are applied to the GUI before PROJECT2 OpeningFcn gets called. 2 An unrecognized property name or invalid value makes property 2 application stop. All inputs are passed to PROJECT2 OpeningFcn via varargin. 2 \*See GUI Options on GUIDE's Tools menu. Choose "GUI allows 2 only one instance to run (singleton)". 2 2 % See also: GUIDE, GUIDATA, GUIHANDLES % Edit the above text to modify the response to help PROJECT2 % Last Modified by GUIDE v2.5 26-Jul-2017 16:22:54 % Begin initialization code - DO NOT EDIT gui Singleton = 1; gui\_State = struct('gui\_Name', mfilename, ... 'gui\_Singleton', gui\_Singleton, ... 'gui\_OpeningFcn', @PROJECT2\_OpeningFcn, ... 'gui\_OutputFcn', @PROJECT2\_OutputFcn, ... 'gui LayoutFcn', [],... 'gui Callback', []); if nargin && ischar(varargin{1}) gui State.gui Callback = str2func(varargin{1}); end

```
if nargout
    [varargout{1:nargout}] = gui mainfcn(gui State, varargin{:});
else
    gui mainfcn(gui State, varargin{:});
end
% End initialization code - DO NOT EDIT
% --- Executes just before PROJECT2 is made visible.
function PROJECT2 OpeningFcn(hObject, eventdata, handles, varargin)
% This function has no output args, see OutputFcn.
% hObject handle to figure
% eventdata reserved - to be defined in a future version of
MATLAB
% handles
           structure with handles and user data (see GUIDATA)
% varargin command line arguments to PROJECT2 (see VARARGIN)
uiwait(msgbox({'Welcome to EMG Monitoring',' ',...
                  'TEKNIK ELEKTROMEDIK ',...
    'UNIVERSITAS MUHAMMADIYAH YOGYAKARTA',...
    'automatically recognize EMG Monitoring',...
    'PRESENT BY. LUQMAN Eng', ' ',...
    ' ','Just Like, Dont Comment'}));
h=waitbar(1, ' BISMILLAH..INSYA ALLAH SUKSES'); %Waitbar is here to
measure time and show when initialization
tic
                                              %is over
toc
commandwindow
close(h);
% Choose default command line output for PROJECT2
handles.output = hObject;
axes(handles.axes2)
imshow('D:\DATA PRIBADI\KTI L\pic rangkaian\logo\logo tem.jpg');
% Update handles structure
guidata(hObject, handles);
% UIWAIT makes PROJECT2 wait for user response (see UIRESUME)
% uiwait(handles.figure1);
global a;
instrhwinfo('Bluetooth', 'HC-05')
a = Bluetooth('HC-05', 1)
out1 = instrfind(a);
fclose(out1);
fopen(a);
% --- Outputs from this function are returned to the command line.
function varargout = PROJECT2 OutputFcn(hObject, eventdata,
handles)
% varargout cell array for returning output args (see VARARGOUT);
% hObject handle to figure
```

```
% eventdata reserved - to be defined in a future version of
MATLAR
% handles
           structure with handles and user data (see GUIDATA)
% Get default command line output from handles structure
varargout{1} = handles.output;
% --- Executes on button press in play_button.
function play button Callback(hObject, eventdata, handles)
% hObject handle to play button (see GCBO)
% eventdata reserved - to be defined in a future version of
MATLAB
% handles structure with handles and user data (see GUIDATA)
global a;
setappdata(0,'utama', gcf);
setappdata(gcf, 'nn', 0);
h = 1;
x = [];
while h == 1
    utama = getappdata(0, 'utama');
    nn = getappdata(utama, 'nn');
    if nn == 1;
       break
    end
    input = fscanf(a);
    y = str2num(input);
   x = [x ; y];
   axes(handles.axes1)
   plot(x)
    xlabel('time');
    ylabel('amplitude');
    pause(0.01); %waktu pencacahan disesuaikan sendiri sesuai
kebutuhan satuannya s, jadi ini mencacah tiap 0.1 s
end
guidata(hObject,handles);
% --- Executes on button press in reset button.
function reset button Callback(hObject, eventdata, handles)
% hObject handle to reset_button (see GCBO)
% eventdata reserved - to be defined in a future version of
MATLAB
% handles
           structure with handles and user data (see GUIDATA)
cla(handles.axes1, 'reset')
guidata(hObject,handles);
% --- Executes on button press in stop button.
function stop button Callback(hObject, eventdata, handles)
```

```
% hObject handle to stop button (see GCBO)
```

```
% eventdata reserved - to be defined in a future version of
MATLAR
% handles structure with handles and user data (see GUIDATA)
setappdata(0, 'utama',gcf);
setappdata(gcf, 'nn', 1);
guidata(hObject,handles);
% --- Executes during object creation, after setting all
properties.
function axes7 CreateFcn(hObject, eventdata, handles)
% hObject handle to axes7 (see GCBO)
% eventdata reserved - to be defined in a future version of
MATLAB
% handles empty - handles not created until after all
CreateFcns called
% Hint: place code in OpeningFcn to populate axes7
% --- Executes during object creation, after setting all
properties.
function text5 CreateFcn(hObject, eventdata, handles)
% hObject handle to text5 (see GCBO)
% eventdata reserved - to be defined in a future version of
MATLAB
% handles
           empty - handles not created until after all
CreateFcns called
function time value Callback(hObject, eventdata, handles)
% hObject handle to time value (see GCBO)
% eventdata reserved - to be defined in a future version of
MATLAB
% handles structure with handles and user data (see GUIDATA)
% Hints: get(hObject,'String') returns contents of time value as
text
        str2double(get(hObject,'String')) returns contents of
time value as a double
handles.data1 = get(hObject, 'string');
handles.time = str2double(handles.data1);
guidata(hObject, handles);
% --- Executes during object creation, after setting all
properties.
function time value CreateFcn(hObject, eventdata, handles)
% hObject handle to time value (see GCBO)
% eventdata reserved - to be defined in a future version of
MATLAB
% handles empty - handles not created until after all
CreateFcns called
```

```
% Hint: edit controls usually have a white background on Windows.
% See ISPC and COMPUTER.
if ispc && isequal(get(hObject, 'BackgroundColor'),
get(0, 'defaultUicontrolBackgroundColor'))
   set(hObject, 'BackgroundColor', 'white');
end
% --- Executes during object creation, after setting all
properties.
function axes2 CreateFcn(hObject, eventdata, handles)
% hObject handle to axes2 (see GCBO)
% eventdata reserved - to be defined in a future version of
MATLAB
% handles empty - handles not created until after all
CreateFcns called
% Hint: place code in OpeningFcn to populate axes2
% --- Executes on button press in pushbutton7.
function pushbutton7_Callback(hObject, eventdata, handles)
% hObject handle to pushbutton7 (see GCBO)
% eventdata reserved - to be defined in a future version of
MATLAB
% handles
           structure with handles and user data (see GUIDATA)
fig = figure;
copyobj(handles.axes1, fig);
saveas(fig, 'figure_file','fig'); %figure akan disimpan di folder
dimana matlab aktif
%close(fig); %jika close diaktifkan maka fig yang disimpan akan
langsung
%ditutup
```

#### Hasil Pengambilan Data Menggunakan Natus UltraPro S100

Data hasil dari pengukuran aktifitas otot saat kontraksi dengan menggunakan alat Natus UltraPro S100

|                                              | Patien :<br>Patien ID :<br>Sex : | Tn. Luqman<br>9774<br>Male |                    |                      | Age :<br>Height :<br>Weight : | 24 Th<br>63 Kg |       | Hand I<br>Physici<br>Techni | Dominence<br>ian :<br>cian :     | : Right   |
|----------------------------------------------|----------------------------------|----------------------------|--------------------|----------------------|-------------------------------|----------------|-------|-----------------------------|----------------------------------|-----------|
| Aedication :                                 |                                  |                            |                    |                      |                               |                |       |                             |                                  |           |
|                                              |                                  |                            | ELEC               | <u>CTRODI</u>        | AGNOSI                        | TC RES         | ULIS  |                             |                                  |           |
| Side Side                                    | Muscle<br>L.Flexor Radialis      | Nerve<br>Wrist-Elbow       | Root               | Ins Act              | Fibs                          | Psw<br>None    | Amp   | Dur<br>N                    | Poly<br>R. Sakur                 | Int Pat   |
| Sensor NCS                                   | L.Biceps                         | Elbow                      | 100                |                      | None                          | None           |       |                             | J.K. Sakur                       | a Reduced |
| Muscle                                       | Latency<br>ms                    | Amplitude<br>mV            | Rel. Amp<br>%      | Duration             | Distance<br>mm                |                |       |                             |                                  |           |
| Flexor Radialis<br>Flexor Radialis<br>Biceps |                                  | 1,12<br>1,29<br>0,79       | 100<br>100<br>97,4 | 5,65<br>6,55<br>5,76 |                               |                |       |                             |                                  |           |
| 2.Biceps                                     | and the second                   | 0,63                       | 91,1               | <u>WA</u>            | VEFOR                         | MS             |       |                             |                                  |           |
|                                              |                                  | BICLU                      | h Blongs, Rad      |                      |                               | 1              |       | Di                          | K-Left Bergelikat                |           |
|                                              | - + White                        | Nu M                       |                    |                      |                               |                | L lat | YAN A                       | vlt                              |           |
|                                              | 1 My YWW                         |                            |                    |                      |                               |                | MW    | 制約                          |                                  |           |
|                                              | L 100 Long                       | , DIGLIO                   | To (inv)           |                      |                               |                |       | D                           | 10 (mm)<br>45- Left Radiolis Rad |           |
|                                              |                                  |                            |                    |                      |                               |                |       |                             | 1                                |           |
|                                              | 1 inst                           | 1. July                    |                    |                      |                               |                |       |                             |                                  |           |
|                                              | 1. 111                           |                            | 10 freed           |                      |                               | 300 (m)        |       | 11                          | 1 10 (mar)                       |           |

### Perhitungan rata – rata dan % *error* alat Elektromiograf Pada Aktifitas Otot Saat Kontraksi *Radialis* dan Kontraksi *Bisep*

- 1. Perhitungan rata rata dan % error pada saat kontraksi, pada Lius.
  - A. Elektromiograf
    - Tangan kanan

| Kontraksi Radialis                                        | Kontraksi Bisep                           |  |  |
|-----------------------------------------------------------|-------------------------------------------|--|--|
| Rata-rata $(\overline{x}) = \frac{\sum \overline{Xi}}{n}$ | Rata-rata $(\bar{x}) = \frac{\sum Xi}{n}$ |  |  |
| $=\frac{3,75+3,05}{2} = 3,4$                              | = $\frac{2,75+2,75}{2} = 2,75$            |  |  |

| Kontraksi Radialis                                       | Kontraksi Bisep                                           |  |  |
|----------------------------------------------------------|-----------------------------------------------------------|--|--|
| Rata-rata $(\overline{x}) = \frac{\sum \overline{x}}{n}$ | Rata-rata $(\overline{x}) = \frac{\sum \overline{Xi}}{n}$ |  |  |
| = $\frac{1.17+1.12}{2} = 1.14$                           | = $\frac{0.7+0.8}{2} = 0.75$                              |  |  |

- B. Elektromiograf Natus UltraPro S100
  - Tangan kanan

| Kontraksi Radialis                                       | Kontraksi Bisep                           |  |  |
|----------------------------------------------------------|-------------------------------------------|--|--|
| Rata-rata $(\overline{x}) = \frac{\sum \overline{x}}{n}$ | Rata-rata $(\bar{x}) = \frac{\sum Xi}{n}$ |  |  |
| = $\frac{3,58+3,27}{2} = 3,42$                           | = $\frac{2,78+2,76}{2} = 2,77$            |  |  |

| Kontraksi Radialis                        | Kontraksi Bisep                           |
|-------------------------------------------|-------------------------------------------|
| Rata-rata $(\bar{x}) = \frac{\sum Xi}{n}$ | Rata-rata $(\bar{x}) = \frac{\sum Xi}{n}$ |
| = $\frac{1,16+1,14}{2} = 1,15$            | = $\frac{0.79+0.72}{2} = 0.75$            |

| <i>Error</i> % kontraksi radialis kanan | $= \frac{SIMPANGAN}{DATA SETTING} \times 100\%$ $= \frac{3,425 - 3,4}{3,425} \times 100\%$             |
|-----------------------------------------|----------------------------------------------------------------------------------------------------|
| <i>Error</i> % kontraksi Bisep kanan    | $= \frac{SIMPANGAN}{DATASETTING} \times 100\%$ $= \frac{2,77-2,75}{2,77} \times 100\%$                 |
| <i>Error</i> % kontraksi radialis kiri  | $= 0,72 \%$ $= \frac{SIMPANGAN}{DATA SETTING} \times 100\%$ $= \frac{1,15-1,145}{1,15} \times 100\%$   |
| <i>Error</i> % kontraksi Bisep kiri     | $= 0,43 \%$ $= \frac{SIMPANGAN}{DATASETTING} \times 100\%$ $= \frac{0,755 - 0,75}{0,755} \times 100\%$ |
|                                         | = 0,66 %                                                                                               |

- 2. Perhitungan rata rata dan % error pada saat kontraksi, pada Neli.
  A. Elektromiograf
  - Tangan kanan

| Kontraksi Radialis                                                          | Kontraksi Bisep                                                                  |
|-----------------------------------------------------------------------------|----------------------------------------------------------------------------------|
| Rata-rata $(\bar{x}) = \frac{\sum Xi}{n}$<br>= $\frac{0.89+1.62}{2} = 1.25$ | Rata-rata $(\bar{x}) = \frac{\sum \bar{x}}{n}$<br>= $\frac{1,52+1,39}{2} = 1,45$ |

• Tangan Kiri

| Kontraksi Radialis                                        | Kontraksi Bisep                                           |  |  |
|-----------------------------------------------------------|-----------------------------------------------------------|--|--|
| Rata-rata $(\overline{x}) = \frac{\sum \overline{Xi}}{n}$ | Rata-rata $(\overline{x}) = \frac{\sum \overline{Xi}}{n}$ |  |  |
| = $\frac{1.46+1.47}{2} = 1.46$                            | = $\frac{0.97 + 0.88}{2} = 0.92$                          |  |  |

- B. Elektromiograf Natus UltraPro S100
  - Tangan kanan

| Kontraksi Radialis                             | Kontraksi Bisep                           |  |  |
|------------------------------------------------|-------------------------------------------|--|--|
| Rata-rata $(\bar{x}) = \frac{\sum \bar{x}}{n}$ | Rata-rata $(\bar{x}) = \frac{\sum Xi}{n}$ |  |  |
| = $\frac{0.81+1.71}{2} = 1.26$                 | = $\frac{1.58+1.34}{2} = 1,46$            |  |  |

| Kontraksi Radialis                                       | Kontraksi Bisep                                |  |  |  |  |
|----------------------------------------------------------|------------------------------------------------|--|--|--|--|
| Rata-rata $(\overline{x}) = \frac{\sum \overline{x}}{n}$ | Rata-rata $(\bar{x}) = \frac{\sum \bar{x}}{n}$ |  |  |  |  |
| = $\frac{1.49+1.47}{2} = 1.48$                           | = $\frac{0.92 + 0.94}{2} = 0.93$               |  |  |  |  |

|                                  |     | SIMPANGAN                 |        |  |
|----------------------------------|-----|---------------------------|--------|--|
| Error % kontraksi radialis kanan | =   | DATASETTING               | x 100% |  |
|                                  | = 1 | 1,26-1,255<br>1,26 x 1009 | 2⁄0    |  |

$$Error \% \text{ kontraksi Bisep kanan} = \frac{SIMPANGAN}{DATA SETTING} \ge 100\%$$
$$= \frac{1.46 - 1.455}{1.46} \ge 100\%$$
$$= 0,34 \%$$
$$Error \% \text{ kontraksi radialis kiri} = \frac{SIMPANGAN}{DATA SETTING} \ge 100\%$$
$$= \frac{1.48 - 1.465}{1.48} \ge 100\%$$
$$= 1,01 \%$$
$$Error \% \text{ kontraksi Bisep kiri} = \frac{SIMPANGAN}{DATA SETTING} \ge 100\%$$
$$= 0.93 - 0.925$$
$$\ge 100\%$$

- 3. Perhitungan rata rata dan % error pada saat kontraksi, pada Kautsar.
  - A. Elektromiograf
    - Tangan kanan

| Kontraksi Radialis                             | Kontraksi Bisep                                           |
|------------------------------------------------|-----------------------------------------------------------|
| Rata-rata $(\overline{x}) = \frac{\sum Xi}{n}$ | Rata-rata $(\overline{x}) = \frac{\sum \overline{Xi}}{n}$ |
| = $\frac{1,32+1,28}{2} = 1,3$                  | = $\frac{0.97 + 0.92}{2} = 0.94$                          |

| Kontraksi Radialis                                        | Kontraksi Bisep                                           |
|-----------------------------------------------------------|-----------------------------------------------------------|
| Rata-rata $(\overline{x}) = \frac{\sum \overline{Xi}}{n}$ | Rata-rata $(\overline{x}) = \frac{\sum \overline{Xi}}{n}$ |
| = $\frac{3,34+2,96}{2} = 3,15$                            | = $\frac{2,5+2,63}{2} = 2,56$                             |

# B. Elektromiograf Natus UltraPro S100

• Tangan kanan

| Kontraksi Radialis                        | Kontraksi Bisep                                           |
|-------------------------------------------|-----------------------------------------------------------|
| Rata-rata $(\bar{x}) = \frac{\sum Xi}{n}$ | Rata-rata $(\overline{x}) = \frac{\sum \overline{Xi}}{n}$ |
| = $\frac{1,26+1,37}{2} = 1,31$            | = $\frac{0.93 + 0.95}{2} = 0.94$                          |

• Tangan Kiri

| Kontraksi Radialis                        | Kontraksi Bisep                           |
|-------------------------------------------|-------------------------------------------|
| Rata-rata $(\bar{x}) = \frac{\sum Xi}{n}$ | Rata-rata $(\bar{x}) = \frac{\sum Xi}{n}$ |
| = $\frac{3,41+2,97}{2} = 3,19$            | = $\frac{2,33+2,87}{2} = 2,6$             |

| <i>Error</i> % kontraksi radialis kanan | $= \frac{SIMPANGAN}{DATA SETTING} \times 100\%$ $= \frac{1,315 - 1,3}{1,315} \times 100\%$            |
|-----------------------------------------|----------------------------------------------------------------------------------------------------|
| <i>Error</i> % kontraksi Bisep kanan    | $= 1,14 \%$ $= \frac{SIMPANGAN}{DATASETTING} \times 100\%$ $= \frac{0,94 - 0,945}{0,94} \times 100\%$ |
| <i>Error</i> % kontraksi radialis kiri  | $= 0,53 \%$ $= \frac{SI MPANGAN}{DATA SETTING} \times 100\%$ $= \frac{3,19-3,15}{3,19} \times 100\%$  |

= 1,25 %

Error % kontraksi Bisep kiri  

$$= \frac{SIMPANGAN}{DATA SETTING} \times 100\%$$

$$= \frac{2,6-2,565}{2,6} \times 100\%$$

$$= 1,35 \%$$

# 4. Perhitungan rata – rata dan % *error* pada saat kontraksi, pada Luqman. A. Elektromiograf

• Tangan kanan

| Kontraksi Radialis                                                              | Kontraksi Bisep                                                                            |
|---------------------------------------------------------------------------------|--------------------------------------------------------------------------------------------|
| Rata-rata $(\overline{x}) = \frac{\sum Xi}{n}$<br>$=\frac{1.49+1.64}{2} = 1,56$ | Rata-rata $(\overline{x}) = \frac{\sum \overline{Xi}}{n}$ $= \frac{0.82 + 0.95}{2} = 0.88$ |

• Tangan Kiri

| Kontraksi Radialis                                       | Kontraksi Bisep                                           |
|----------------------------------------------------------|-----------------------------------------------------------|
| Rata-rata $(\overline{x}) = \frac{\sum \overline{x}}{n}$ | Rata-rata $(\overline{x}) = \frac{\sum \overline{Xi}}{n}$ |
| = $\frac{1,18+1,2}{2} = 1,19$                            | = $\frac{0.62 + 0.79}{2} = 0.70$                          |

- B. Elektromiograf Natus UltraPro S100
  - Tangan kanan

| Kontraksi Radialis                                        | Kontraksi Bisep                                           |
|-----------------------------------------------------------|-----------------------------------------------------------|
| Rata-rata $(\overline{x}) = \frac{\sum \overline{Xi}}{n}$ | Rata-rata $(\overline{x}) = \frac{\sum \overline{Xi}}{n}$ |
| = $\frac{1.61+1.49}{2} = 1.55$                            | = $\frac{0.88 + 0.92}{2} = 0.9$                           |

| Kontraksi Radialis | Kontraksi Bisep |
|--------------------|-----------------|
|                    |                 |

| Rata-rata $(\bar{x}) = \frac{\sum Xi}{n}$ | Rata-rata $(\bar{x}) = \frac{\sum X_i}{n}$ |
|-------------------------------------------|--------------------------------------------|
| $=\frac{1,12+1,29}{2}=1,20$               | $= \frac{0,79+0,63}{2} = 0,71$             |

|                                  |     | SIMPANGAN                 |        |
|----------------------------------|-----|---------------------------|--------|
| Error % kontraksi radialis kanan | =   | DATA SETTING              | x 100% |
|                                  | = 1 | 1,55–1,565<br>1,55 x 1009 | %      |
|                                  | = ( | ),97 %                    |        |
|                                  |     | SIMPANGAN                 |        |

|                               |     | SIMPANGAN               |        |
|-------------------------------|-----|-------------------------|--------|
| Error % kontraksi Bisep kanan | =   | DATASETTING             | x 100% |
|                               | = - | 0,9-0,885<br>0,9 x 100% | )      |

SIMPANGAN

| Error % kontraksi radialis kiri | = DATA SETTING x 100%                       |
|---------------------------------|---------------------------------------------|
|                                 | $= \frac{1,205 - 1,19}{1,205} \times 100\%$ |

|                              | SIMPANGAN                               |      |
|------------------------------|-----------------------------------------|------|
| Error % kontraksi Bisep kiri | = DATASETTING x                         | 100% |
|                              | $= \frac{0.71 - 0.705}{0.71} \ge 100\%$ |      |